## 顯示器亮度

設定 LCD 螢幕的亮度。

1 觸碰 📾 以顯示選單。

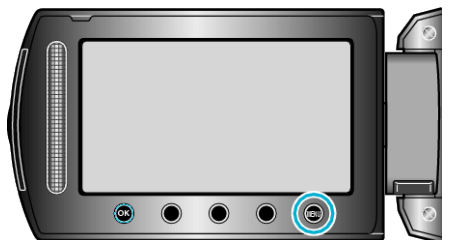

2 選擇 "顯示設定" 並觸碰 🐵。

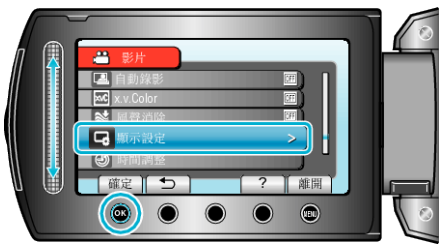

3 選擇 "顯示器亮度" 並觸碰 ↔。

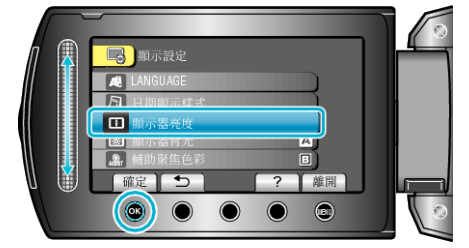

4 調整螢幕的亮度。

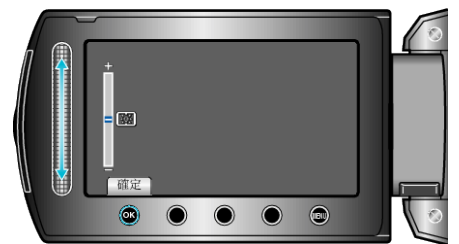

- 向上滑提高亮度。
- 向下滑減低亮度。
- 設定後, 觸碰 ∞。